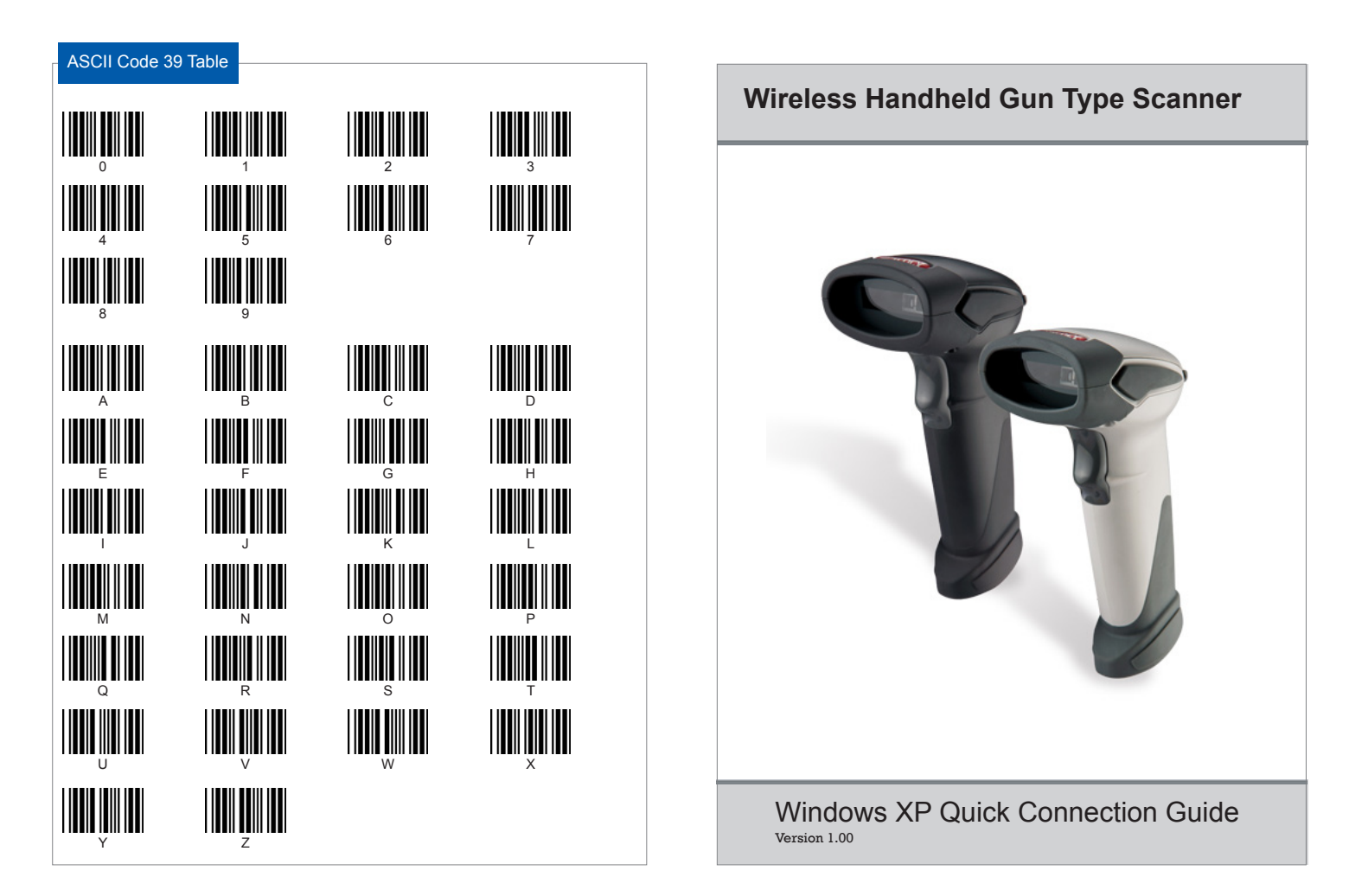

#### Connecting to PC Connect to Windows XP via SPP Master Mode

Please follow the below instructions carefully to pair the scanner with vour PC.

#### Step. 1

Press and hold the trigger for 2 seconds to power on the scanner.

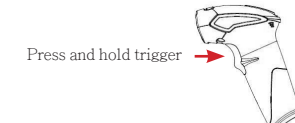

# Step. 2

On your PC, go to "Control Panel"-> "Bluetooth Devices".

| Libro D Greatives                                                          |                           | 0.00                 |                 |          |                |                            |                      |
|----------------------------------------------------------------------------|---------------------------|----------------------|-----------------|----------|----------------|----------------------------|----------------------|
| Contractioned 0                                                            | Lancestary<br>Concert     | R                    | Add or<br>Range |          | Atte izrea     | Andrea Noter<br>Carcellate | Automatic<br>Tabdeet |
| See Aller (1)<br>See Aller (1)<br>Maler (1)<br>See Aller<br>Yels and See Y | 25 H                      | Exeluctor<br>Environ | ade and two     | Selv.    | Fulder Options | Parts.                     | Sana Contraders      |
|                                                                            | El Ande<br>General France | Andrew of            | And Contraction |          | 100 A          | Sectored .                 | 9                    |
|                                                                            | 00<br>Pour                | Set-set              | Manual Sea      | Pare and | Pares Cations  | Antes and                  | Regional and         |
|                                                                            | Simera and                | Maddal Indo          | et al           | Salese . | Save and       | 2 James                    | -                    |
|                                                                            | 2                         | 93                   | 10              |          | 3              |                            |                      |

# Step. 3

Select "Hardware" tab to view the Bluetooth address.

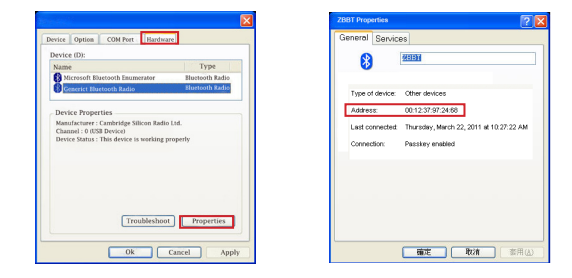

# Step. 4

Enable Scanner SPP Master mode by scanning the following barcodes.

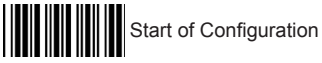

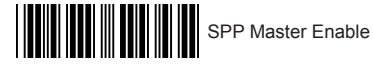

# Step. 5

Scan "Set wireless address" to set the Bluetooth address.

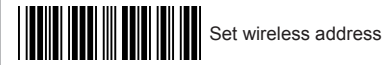

### Step. 6

Use the ASCII table to scan the 12 digit Bluetooth address you found in Step 3. For example: if the address is "001060AA36F8", scan "0", "0", "1", "0", "6", "0", "A", "A", "3", "6", "F", "8" from ASCII barcode labels. (or you can print out a barcode containing the full address and scan it)

## Step 7

Scan "Confirm Setting" to store the address then scan "Pairing" to connect to the computer.

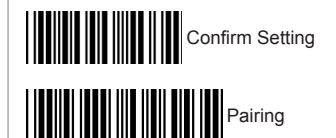

### Step 8

Quickly enter the PIN code on the computer. The default PIN code is "12345678". The scnner should now be connected.

### Step 9

Enable COM port using a serial program (such as Hyper Terminal) to begin scanning.